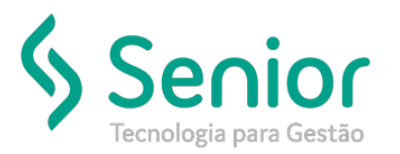

O que ocorre?

Instalar certificado digital modelo A1 para emissão de documentos eletrônicos.

O que fazer para resolver?

Instalação no servidor

Onde e como fazer para resolver?

### 1. Instalação certificado digital

a) No menu iniciar do Windows Server2003/2008 acesse opção executar, digiteMMC e pressione ENTER.

Na console que se abrirá, clique em clique em FILE -Add/Remove Snap-in.

| 搹 c        | onsole1 - [Console    | Root]             |                                     |             |                                          |   |              | _ 8 ×    |
|------------|-----------------------|-------------------|-------------------------------------|-------------|------------------------------------------|---|--------------|----------|
| -          | File Action View      | Favorites W       | /indow Help                         |             |                                          |   |              | _ 8 ×    |
|            | New                   | Ctrl+N            |                                     |             |                                          |   |              |          |
|            | Open                  | Ctrl+O            | Name                                |             |                                          |   | Actions      |          |
|            | Save                  | Ctrl+S            | Name                                |             |                                          |   | Actions      |          |
|            | Save As               |                   |                                     |             | There are no items to show in this view. |   | Lonsole Root | -        |
|            | Add/Remove Snap-      | in Ctrl+M         |                                     |             |                                          |   | More Actions | •        |
|            | Options               |                   |                                     |             |                                          |   |              |          |
|            | 1 ServerManager       |                   |                                     |             |                                          |   |              |          |
|            | 2 comprigmt           |                   |                                     |             |                                          |   |              |          |
|            | Exit                  |                   |                                     |             |                                          |   |              |          |
| 1 -        |                       |                   | 1                                   |             |                                          |   |              |          |
|            |                       |                   |                                     |             |                                          |   |              |          |
|            |                       |                   |                                     |             |                                          |   |              |          |
|            |                       |                   |                                     |             |                                          |   |              |          |
|            |                       |                   |                                     |             |                                          |   |              |          |
|            |                       |                   |                                     |             |                                          |   |              |          |
|            |                       |                   |                                     |             |                                          |   |              |          |
|            |                       |                   |                                     |             |                                          |   |              |          |
|            |                       |                   |                                     |             |                                          |   |              |          |
|            |                       |                   |                                     |             |                                          |   |              |          |
|            |                       |                   |                                     |             |                                          |   |              |          |
|            |                       |                   |                                     |             |                                          |   |              |          |
|            |                       |                   |                                     |             |                                          |   |              |          |
|            |                       |                   |                                     |             |                                          |   |              |          |
|            |                       |                   |                                     |             |                                          |   |              |          |
|            |                       |                   |                                     |             |                                          |   |              |          |
|            |                       |                   |                                     |             |                                          |   |              |          |
|            |                       |                   |                                     |             |                                          |   |              |          |
|            |                       |                   |                                     |             |                                          |   |              |          |
| 1          |                       |                   |                                     |             |                                          |   |              |          |
|            |                       |                   |                                     |             |                                          |   |              |          |
|            |                       |                   |                                     |             |                                          |   |              |          |
|            |                       |                   |                                     |             |                                          |   |              |          |
| 1          |                       |                   |                                     |             |                                          |   |              |          |
| l<br>Enab  | es you to add spap-in | is to or remove t | )<br>hern from the span-in concole  |             |                                          |   | 1            |          |
| Criab      |                       | is to or remove t |                                     |             |                                          | ] |              |          |
| <b>A</b> 2 | tart 🛛 🚠 🗾            | j Log Mic         | crosort .ive1 Framewo    🚠 Console1 | - Lonsole R |                                          |   |              | WO 📖 🕋 🕼 |

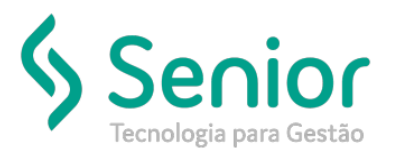

b) Selecione a opção Certificates e clique no botão Add. Escolha computer account e clique em Next.

| 🛜 Console1 - [Console Root]    |                                                                                                    |              |
|--------------------------------|----------------------------------------------------------------------------------------------------|--------------|
| 🚘 File Action View Favorites V | Window Help                                                                                                    | _ <u>_</u>   |
| ♦ ♦ 🔳 🔒 🖉 🖬                    |                                                                                                    |              |
| Console Root                   | Name                                                                                                    | Actions      |
|                                | There are no items to show in this view.                                                                                       | Console Root |
|                                |                                                                                                    | More Actions |
|                                | Add or Remove Snap-ins                                                                                                    |              |
|                                | You can select snap-ins for this console from those available on your computer and configure the selected set of snap-ins. For |              |
|                                | extensible snap-ins, you can configure which extensions are enabled.                                                           |              |
|                                | Available snap-ins: Selected snap-ins:                                                                                         |              |
|                                | Snap-in Vendor Console Root Edit Extensions                                                                                    |              |
|                                | Autorication Manager Microsoft Cor                                                                                             |              |
|                                | Certificates Microsoft Cor                                                                                                    |              |
|                                | Component Services Microsoft Corr.                                                                                             |              |
|                                | Device Manager Microsoft Cor                                                                                                   |              |
|                                | Add >                                                                                                    |              |
|                                | Event Viewer Microsoft Cor      Folder Microsoft Cor                                                                           |              |
|                                | Group Policy Object Microsoft Cor                                                                                              |              |
|                                | Certificates snap-in                                                                                                    | ×            |
|                                | P service Information      B P service Monitor Microsoft Cor      This enable will always manage certificates for              |              |
|                                | IP Security Policy Ma Microsoft Cor      C Muser account                                                                       |              |
|                                | Description: C Service account                                                                                                 |              |
|                                | The Certificates snap-in allows you to browse the contents of the certificate stores Computer account                          |              |
|                                |                                                                                                    |              |
|                                | 1                                                                                                    |              |
|                                |                                                                                                    |              |
|                                |                                                                                                    |              |
|                                |                                                                                                    |              |
|                                |                                                                                                    |              |
|                                |                                                                                                    |              |
|                                |                                                                                                    |              |
| l                              | J                                                                                                    |              |
| 🎝 Start 🗍 🚠 💻 🔰 🗔 M            | crosoft .NET Framewo 🔚 Console1 - [Console R                                                                                   | ite 🖉 🧔      |

### c) Escolha local computer e clique em finish.

|                                |                       |                                                                                                    | _ 0                          |
|--------------------------------|-----------------------|----------------------------------------------------------------------------------------------------|------------------------------|
| 🚡 File Action View Favorites ' | Window Help           |                                                                                                    |                              |
| P 🖤   💽 🖙   🖬 📧                | Name                  |                                                                                                    | Actions                      |
|                                |                       | There are no items to show in this view.                                                                                                    | Console Root                 |
|                                |                       | dor Remove Snap-ins       Image: Standard Standard St | Console Root<br>More Actions |
|                                |                       |                                                                                                    |                              |
| Start 🛛 🔍 📰 👘 🖓 N              | licrosoft NET Framewo | Console 1 - FConsole P                                                                                                    |                              |

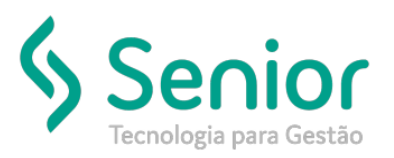

### d) Clique em OK.

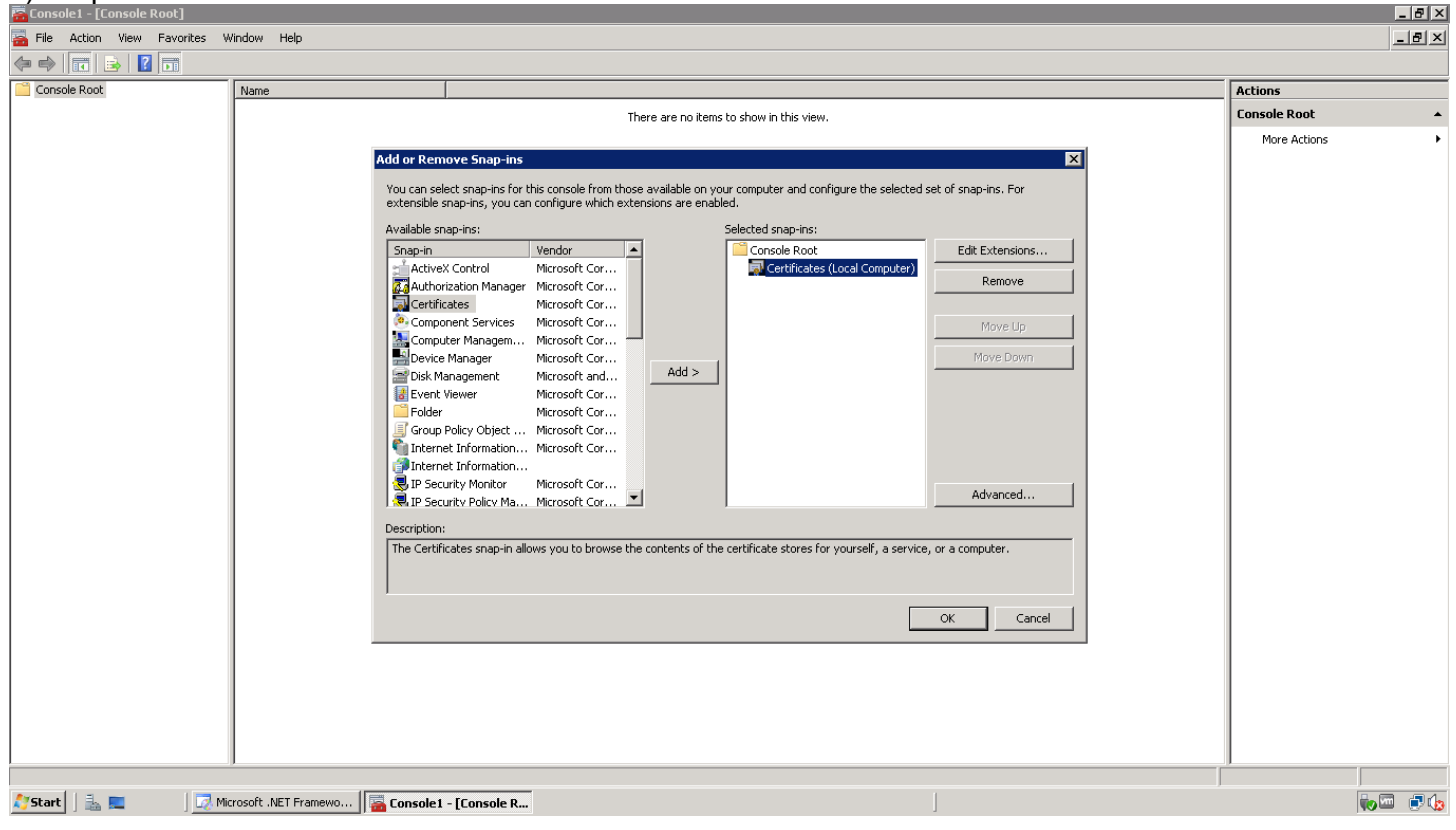

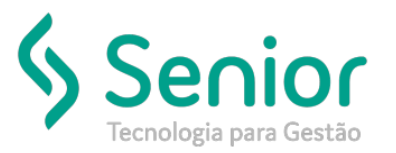

e) Agora é necessário expandir a opção Certificates -> Personal. de um clique em Certificates e no lado direitodo snap-in, clique com o botão direito do mouse, escolha a opção All tasks e depois clique em imports.

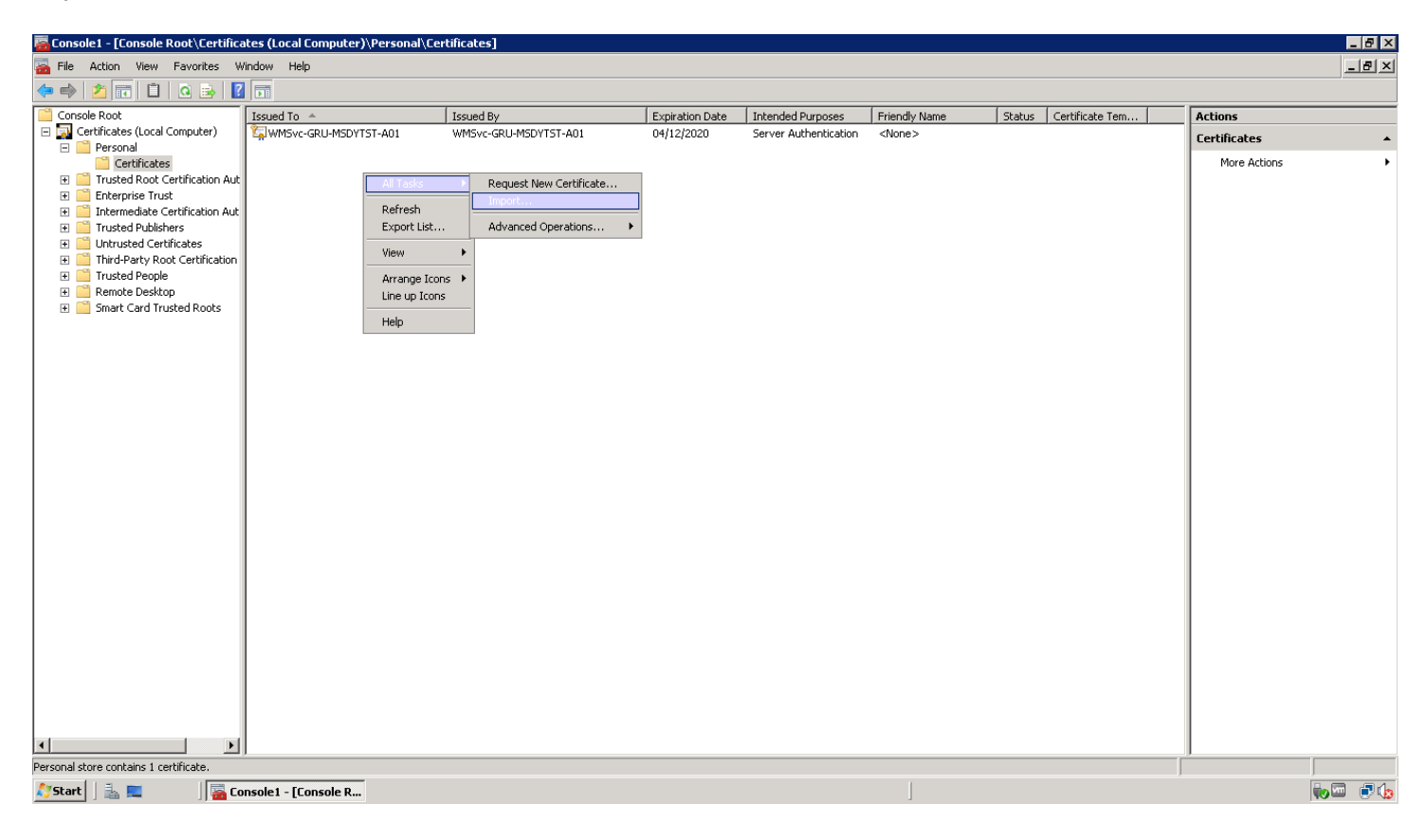

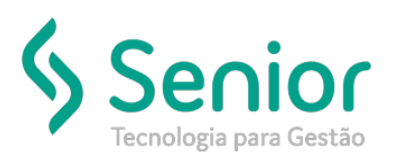

( Blad

### f) Clique em Next.

| Certificate Import Wizard |                                                                                                    | र      | _               |                       |               | _      |                 |              |       |
|---------------------------|----------------------------------------------------------------------------------------------------|--------|-----------------|-----------------------|---------------|--------|-----------------|--------------|-------|
|                           |                                                                                                    | -      |                 |                       |               |        |                 |              |       |
| <                         | Welcome to the Certificate Import                                                                                                    |        |                 |                       |               |        |                 |              |       |
|                           | Wizard                                                                                                    |        | Expiration Date | Intended Purposes     | Friendly Name | Status | Certificate Tem | Actions      |       |
|                           | This wizard beins you convicertificates i certificate trust                                                                                                    | ST-A01 | 04/12/2020      | Server Authentication | <none></none> |        | , ,             | Certificates | •     |
|                           | lists, and certificate revocation lists from your disk to a<br>certificate store.                                                                                                    |        |                 |                       |               |        |                 | More Actions | •     |
| ~                         | A certificate, which is issued by a certification authority, is<br>a confirmation of your identity and contains information<br>used to protect data or to establish secure network<br>connections. A certificate store is the system area where<br>certificates are kept. |        |                 |                       |               |        |                 |              |       |
|                           | To continue, click Next.                                                                                                    |        |                 |                       |               |        |                 |              |       |
|                           |                                                                                                    |        |                 |                       |               |        |                 |              |       |
|                           |                                                                                                    |        |                 |                       |               |        |                 |              |       |
|                           |                                                                                                    |        |                 |                       |               |        |                 |              |       |
|                           |                                                                                                    |        |                 |                       |               |        |                 |              |       |
|                           | < Back Next > Cancel                                                                                                    |        |                 |                       |               |        |                 |              |       |
|                           |                                                                                                    | _      |                 |                       |               |        |                 |              |       |
|                           |                                                                                                    |        |                 |                       |               |        |                 |              |       |
|                           |                                                                                                    |        |                 |                       |               |        |                 |              |       |
|                           |                                                                                                    |        |                 |                       |               |        |                 |              |       |
|                           |                                                                                                    |        |                 |                       |               |        |                 |              |       |
|                           |                                                                                                    |        |                 |                       |               |        |                 |              |       |
| ٩                         |                                                                                                    |        |                 |                       |               |        |                 |              |       |
|                           |                                                                                                    |        |                 |                       |               |        |                 |              |       |
| 🐉 Start 🛛 🚠 📰 👘 🗍         | Console1 - [Console R                                                                                                    |        |                 |                       |               |        |                 | -            | , 🔤 🖕 |

g) Clique no botão Browse, localize o arquivo com a extensão .pfx e clique em open.

| Console1 - [Console Root\Certificates (Local Computer)\Personal\Certificates]            | 1      |                      |                 |                                  |                         | _ 8 ×   |
|------------------------------------------------------------------------------------------|--------|----------------------|-----------------|----------------------------------|-------------------------|---------|
| Lertificate Import Wizard                                                                |        | 🛱 Open               |                 |                                  | ×                       | _ 8 ×   |
| File to Import                                                                           |        |                      |                 |                                  |                         |         |
| Specify the file you want to import.                                                     |        |                      | ocuments        | 👻 🔛 Search                       | Le                      |         |
|                                                                                          | ST-A01 | 🕒 Organize 👻 🗐 Views | ▼ New Folder    |                                  | Pater                   |         |
| File name:                                                                               |        |                      | Nome +          | - Date medified                  |                         | -       |
| Provise                                                                                  |        | Favorite Links       | name -          | 20/03/2010 00:50 Personal Inform | • Size • Tagbre Actions | •       |
| Diowsen                                                                                  |        | 🧮 Desktop            | and the second  |                                  |                         |         |
| Note: More than one certificate can be stored in a single file in the following formats: |        | 👰 Computer           |                 |                                  |                         |         |
| Deveenal Information Evolution at DKCC #12 ( DEV. D12)                                   |        | Documents            |                 |                                  |                         |         |
| resolution and in exchange in resolution and in the second second                        |        | E Pictures           |                 |                                  |                         |         |
| Cryptographic Message Syntax Standard- PKCS #7 Certificates (.P7B)                       |        | Music                |                 |                                  |                         |         |
| Microsoft Serialized Certificate Store (.SST)                                            |        | Recently Changed     |                 |                                  |                         |         |
|                                                                                          |        | P Searches           |                 |                                  |                         |         |
|                                                                                          |        | i Public             |                 |                                  |                         |         |
|                                                                                          |        |                      |                 |                                  |                         |         |
|                                                                                          |        |                      |                 |                                  |                         |         |
| Learn more about certificate file formats                                                |        |                      |                 |                                  |                         |         |
|                                                                                          |        |                      |                 |                                  |                         |         |
|                                                                                          |        |                      |                 |                                  |                         |         |
|                                                                                          |        | Folders ^            | •               |                                  |                         |         |
| < Back Next > Cancel                                                                     |        | File nom             | or lassificada  | Remonal Is                       | formation Euchans       |         |
|                                                                                          |        | r lie hain           | e. [centilicado |                                  |                         |         |
|                                                                                          |        |                      |                 | Open                             | Cancel                  |         |
|                                                                                          |        |                      |                 |                                  |                         |         |
|                                                                                          |        |                      |                 |                                  |                         |         |
|                                                                                          |        |                      |                 |                                  |                         |         |
|                                                                                          |        |                      |                 |                                  |                         |         |
|                                                                                          |        |                      |                 |                                  |                         |         |
|                                                                                          |        |                      |                 |                                  |                         |         |
|                                                                                          |        |                      |                 |                                  |                         |         |
|                                                                                          |        |                      |                 |                                  |                         |         |
|                                                                                          |        |                      |                 |                                  |                         |         |
|                                                                                          |        |                      |                 |                                  |                         |         |
|                                                                                          |        |                      |                 |                                  |                         |         |
| Personal store contains 1 certificate.                                                   |        |                      |                 |                                  |                         |         |
| 🎦 Start 📗 🔜 👘 🔚 🔚 🔚 👘 Console 1 - [Console R                                             |        |                      |                 |                                  |                         | ilo 💷 🌘 |

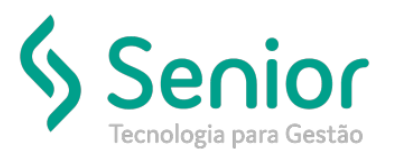

#### \_ 8 × Certificate Import Wi × \_ 8 × To maintain security, the private key was protected with a password. Expiration Date Intended Purposes Friendly Name 04/12/2020 Server Authentication <None> Status Certificate Tem... Actions T-A01 Certificates Type the password for the private key. More Actions Password: Enable strong private key protection. You will be prompted every time the private key is used by an application if you enable this option. Mark this key as exportable. This will allow you to back up or transport your keys at a later time. ☑ Include all extended properties. Learn more about protecting private keys < Back Next > Cancel 4 Personal store contains 1 certificate 🛛 🚟 Console1 - [Console R... 鸄 Start 🛛 🚠 💻

### h) Digite a senha para utilização do arquivo .pfx e clique em Next.

### i) Next novamente.

| Console1 - [Console Root\Certificates (Local Computer)\Personal\Certificates]                                                    |        |               |                       |                             |           |                 |              | _ 8 ×    |
|----------------------------------------------------------------------------------------------------|--------|---------------|-----------------------|-----------------------------|-----------|-----------------|--------------|----------|
| Certificate Import Wizard                                                                                                    | ×      |               |                       |                             |           |                 |              | _ 8 ×    |
| Certificate Store                                                                                                    |        |               |                       |                             |           |                 |              |          |
| Certificate stores are system areas where certificates are kept.                                                                 |        | Distance Bate | [                     | Enter distance              | Chattan . | Call Carlo Tan  |              |          |
| R                                                                                                    | ST-401 | 04/12/2020    | Server Authentication | <pre>/ Friendly Name </pre> | Status    | Certificate Tem | Actions      |          |
|                                                                                                    | 51 101 | 01/12/2020    | Server Hadronecadori  | 446107                      |           |                 | Certificates | •        |
| Windows can automatically select a certificate store, or you can specify a location for<br>the certificate.                      |        |               |                       |                             |           |                 | More Actions | +        |
| C Automatically select the certificate store based on the type of certificate                                                    |        |               |                       |                             |           |                 |              |          |
| Place all certificates in the following store                                                                                    |        |               |                       |                             |           |                 |              |          |
| Certificate store:                                                                                                    |        |               |                       |                             |           |                 |              |          |
| Personal Browse                                                                                                    |        |               |                       |                             |           |                 |              |          |
| Learn more about <u>certificate stores</u> < Back       Next >       Cancel               Personal store contains 1 certificate. |        |               |                       |                             |           |                 |              |          |
| Personal store contains 1 certificate.                                                                                           |        |               |                       |                             |           |                 |              |          |
| 🎒 Start 📗 🔜 🛛 🛛 🔤 Console 1 - [Console R                                                                                         |        |               |                       | j                           |           |                 |              | io 🖾 🔅 🕼 |

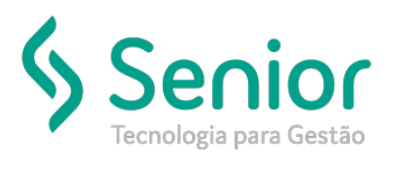

### j) Clique em finish.

| Console1 - [Console Root\Cer          | <u>tificates fl ocal Computer)\Personal\Certifical</u>  | tes]   |                 |                          |                            |                           |              | _ 8 ×   |
|---------------------------------------|---------------------------------------------------------|--------|-----------------|--------------------------|----------------------------|---------------------------|--------------|---------|
| Certificate Import Wizard             |                                                         | ×      |                 |                          |                            |                           |              | _ 8 ×   |
|                                       | Completing the Certificate Im                           | nort   |                 |                          |                            |                           |              |         |
|                                       | Wizard                                                  |        | Evaluation Date | [ Televiside d Dimension | Coloradha Marsa            | Chabura Constituente Terr | Antinen      |         |
|                                       |                                                         | ST-401 | 04/12/2020      | Server Authentication    | <pre>/ Friendly Name</pre> | Status   Certificate Tem  | Actions      |         |
|                                       | The certificate will be imported after you click Finish | ).     | 01/12/2020      | Server Hadrichideadorr   |                            |                           | Certificates | •       |
|                                       |                                                         |        |                 |                          |                            |                           | More Actions | •       |
|                                       | You have specified the following settings:              |        |                 |                          |                            |                           |              |         |
|                                       | Certificate Store Selected by User Personal             |        |                 |                          |                            |                           |              |         |
|                                       | Content PFX                                             |        |                 |                          |                            |                           |              |         |
|                                       | File Name C:\Users\kbs\                                 | Docume |                 |                          |                            |                           |              |         |
|                                       |                                                         |        |                 |                          |                            |                           |              |         |
|                                       |                                                         |        |                 |                          |                            |                           |              |         |
|                                       |                                                         |        |                 |                          |                            |                           |              |         |
|                                       | •                                                       | Þ      |                 |                          |                            |                           |              |         |
|                                       | , · · · · · · · · · · · · · · · · · · ·                 |        |                 |                          |                            |                           |              |         |
|                                       |                                                         |        |                 |                          |                            |                           |              |         |
|                                       |                                                         |        |                 |                          |                            |                           |              |         |
|                                       |                                                         |        |                 |                          |                            |                           |              |         |
|                                       |                                                         |        |                 |                          |                            |                           |              |         |
|                                       |                                                         |        |                 |                          |                            |                           |              |         |
|                                       | < Back Finish                                           | Cancel |                 |                          |                            |                           |              |         |
|                                       |                                                         |        |                 |                          |                            |                           |              |         |
|                                       |                                                         |        |                 |                          |                            |                           |              |         |
|                                       |                                                         |        |                 |                          |                            |                           |              |         |
|                                       |                                                         |        |                 |                          |                            |                           |              |         |
|                                       |                                                         |        |                 |                          |                            |                           |              |         |
|                                       |                                                         |        |                 |                          |                            |                           |              |         |
|                                       |                                                         |        |                 |                          |                            |                           |              |         |
|                                       |                                                         |        |                 |                          |                            |                           |              |         |
|                                       |                                                         |        |                 |                          |                            |                           |              |         |
|                                       |                                                         |        |                 |                          |                            |                           |              |         |
|                                       |                                                         |        |                 |                          |                            |                           |              |         |
|                                       |                                                         |        |                 |                          |                            |                           |              |         |
|                                       |                                                         |        |                 |                          |                            |                           |              |         |
| Personal store contains 1 certificato |                                                         |        |                 |                          |                            |                           |              |         |
|                                       |                                                         |        |                 |                          | 1                          |                           |              |         |
| 💦 Start 📋 🚠 💻 🛛 🗍                     | 🚡 Console1 - [Console R                                 |        |                 |                          | ]                          |                           |              | n 🗇 👘 👘 |

k) Realize os mesmos procedimentos para conta de usuário local.

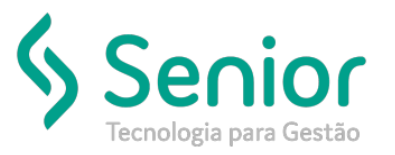

Sugestão: Na console do certificado vá até a propriedades do certificado instalado e dê um nome amigável para o mesmo, facilitando assim a identificação do certificado instalado.

OBS: Caso o serviço do sistema da NDDigital esteja rodando com um usuário específico, o certificado digital deverá ser instalado na conta deste usuário também.

| ? ×                                                              |  |  |  |  |  |  |  |
|------------------------------------------------------------------|--|--|--|--|--|--|--|
| General Cross-Certificates OCSP                                  |  |  |  |  |  |  |  |
|                                                                  |  |  |  |  |  |  |  |
| Eriendly name:                                                   |  |  |  |  |  |  |  |
| Description:                                                     |  |  |  |  |  |  |  |
| - Cartificata purpagas                                           |  |  |  |  |  |  |  |
| Enable all purposes                                              |  |  |  |  |  |  |  |
| Disable all purposes for this certificate                        |  |  |  |  |  |  |  |
| C Enable only the following purposes                             |  |  |  |  |  |  |  |
| Note: You may only edit certificate purposes that are allowed by |  |  |  |  |  |  |  |
| the certification path.                                          |  |  |  |  |  |  |  |
| Server Authentication                                            |  |  |  |  |  |  |  |
|                                                                  |  |  |  |  |  |  |  |
|                                                                  |  |  |  |  |  |  |  |
|                                                                  |  |  |  |  |  |  |  |
|                                                                  |  |  |  |  |  |  |  |
| Add <u>P</u> urpose                                              |  |  |  |  |  |  |  |
| Leave more about cartificate properties                          |  |  |  |  |  |  |  |
| Learn more about <u>Certificate properties</u>                   |  |  |  |  |  |  |  |
| OK Cancel Apply                                                  |  |  |  |  |  |  |  |